#### Оглавление

| Меры предосторожности                   | 3  |
|-----------------------------------------|----|
| Использование сканера                   | 5  |
| Описание сканера                        | 5  |
| Спецификация (комплектация)             | 6  |
| Возможные неисправности и их устранение | 8  |
| Функции программного обеспечения        | 9  |
| Диагностика                             | 12 |
| Чтение кодов ошибок                     | 14 |
| Очистка кодов ошибок                    | 15 |
| Чтение данных                           | 17 |
| Тест компонентов                        | 19 |
| Информация об автомобиле                | 22 |
| Обновление ПО сканера                   | 24 |

Меры предосторожности и предупреждения

Во избежание травм или повреждения транспортныго средства или диагностического сканера прочитайте руководство по эксплуатации сканера и соблюдайте следующие меры предосторожности когда работает на транспортном средстве.

• Всегда выполняйте Automotive Testing в безопасной среде.

• Используйте средства для защиты для глаз в соответствии стандартам ANSI.

 Держите одежду, руки, инструменты, контрольноизмерительную аппаратуру и т.п. подальше от движущихся и горячих частей автомобиля

• Заводите автомобиль в хорошо проветриваемом помещении. Выхлопные газы ядовиты.

 Положите блоки в передней части ведущих колес и никогда не оставляйте транспортное средство без присмотра во время работы тестов.

• Будьте предельно осторожны при работе с катушками зажигания, крышкой распределителя, проводах зажигания и свечей зажигания. Эти устройства используют опасные напряжения, когда двигатель заведен и работает.

• НЕЙТРАЛЬНО (механическая коробка передач) и убедитесь, что вызвало тормоз.

• Не подключайте и не отключайте диагностические устройства при включенном зажигании или работающем двигателе.

• Храните диагностический сканер в сухом, чистом месте. При необходимости протирайте сканер от масла и других агрессивных веществ.

# 2. Использование сканера

# Краткое описание элементов

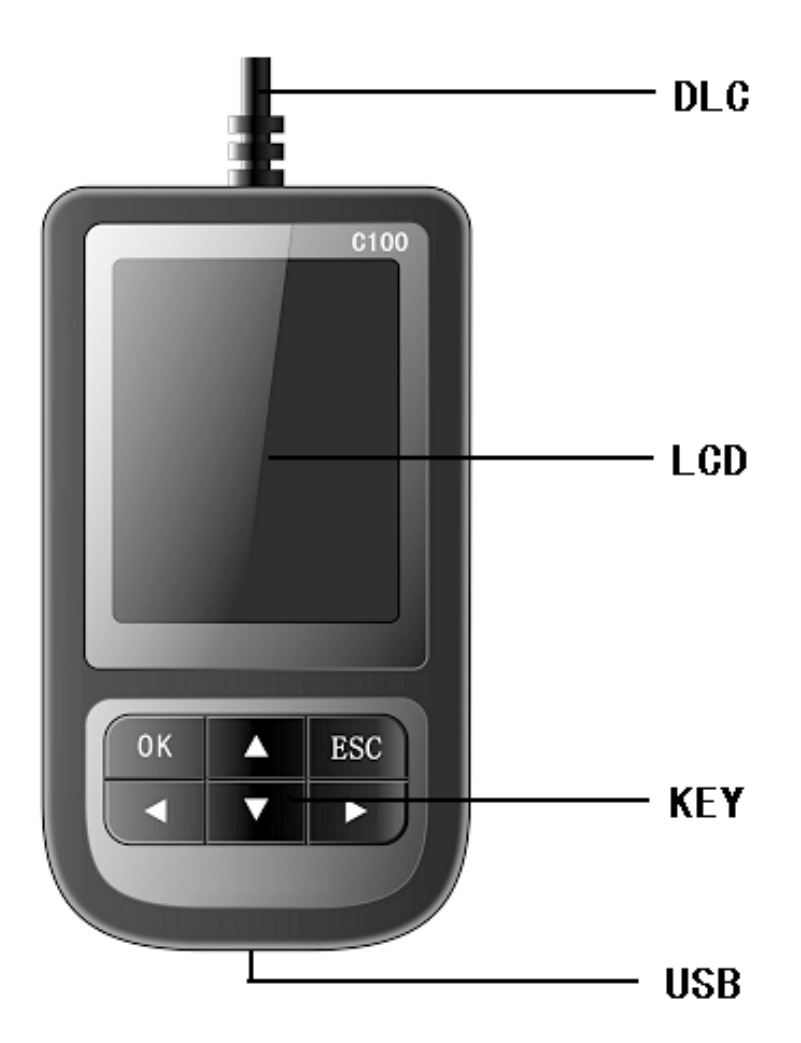

A) LCD- Цветной LCD дисплей 320X240 пикселей.

КЕҮ- Клавиши управления: ОК- выполнить выбраное действие,

- B) ESC-не выполнять выбраное действие и вернуться на страницу назад, клавиши по странице вверх и вниз, клавиши перехода страница вперед и страница назад
- C) DLC- вилка OBD-2 для подключения к диагностическому разъему автомобиля до 2001 г.в.
- D) USB PORT- Используется для подключения сканера к ПК для апгрейда ПО сканера
- 2.2 Specifications Спецификация
  - А) Дисплей: цветной, 240Х320 пикселей с регулировкой контрасности
  - B) Температура эксплуатации: -20 С - +40С
  - C) Температура хранения: -40С - +40 С
  - Напряжение питания: 8В-18В D)
  - Размеры: E)

| Length | Width | Height |
|--------|-------|--------|
| 100 MM | 54 MM | 18 MM  |

F) Weight:

Net Weight: 210 g

Gross Weight: 320 g

#### 2.3 Акссесуары

А) Печатная инструкция на английском языке

USB кабель- Используется для подключения к ПК для апгрейда ПО **B**) сканера

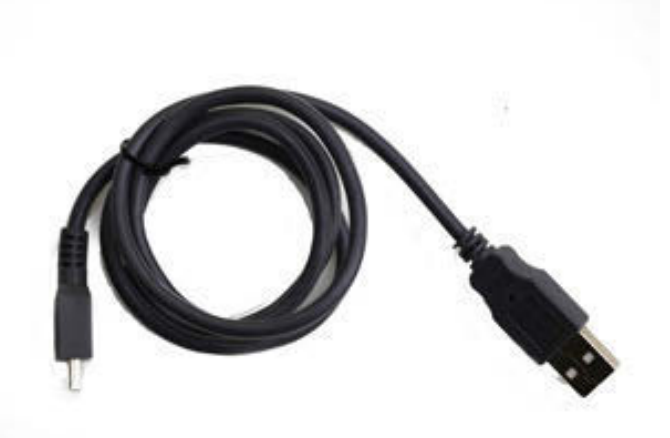

- C) CD диск с программой для апгрейда и инструкцией
- D) Дополнительно можно приобрести кабель для подсоединения к BMW до 2000 г.в

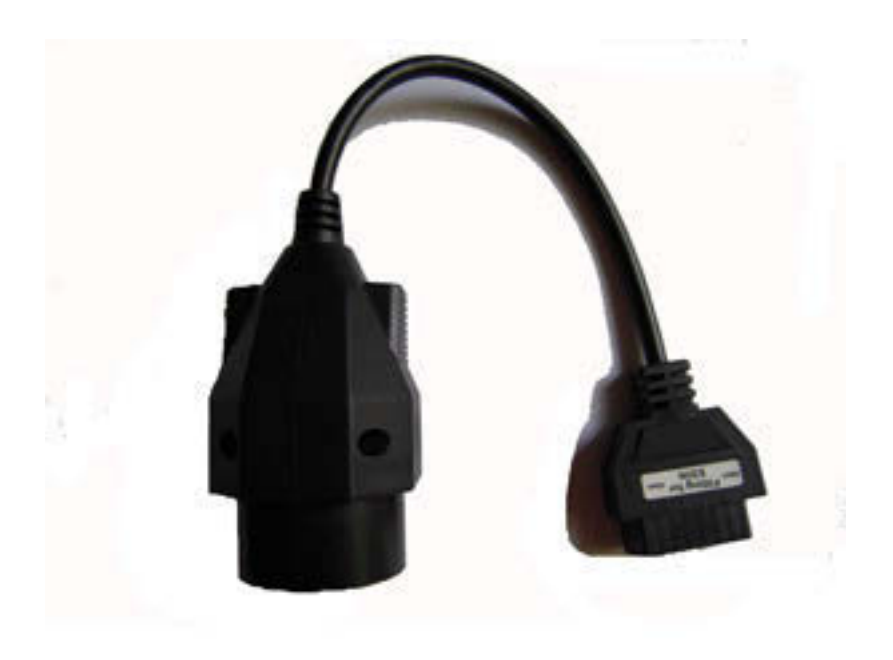

#### Поиск неисправностей, если связь с автомобилем установить не удается:

1. Убедитесь что зажигание включено.

2. Убедитесь что диагностическая вилка плотно вставлена в диагностический разъем автомобиля (при получении питания от диагностической розетки автомобиля дисплей сканера должен светиться)

3. Выключите зажигание на 10 секунд, после чего включите зажигание и попытайтесь заново установить связь

4. Если вышеперечисленные действия не помогают, то возможно неисправен сканер или проводка или сам ЭБУ диагностируемого автомобиля

5. Так же имеет смысл проверить напряжение на АКБ автомобиля. Оно не должно быть меньше 8 Вольт

6. Так же возможно повреждены (загнуты) или заляпаны (окислены) контакты расположенные непосредственно в диагностической розетке автомобиля или на вилке OBD-2 сканера.

#### 3. Работа со сканером:

Внимание: не подключайте и не отключайте сканер при включенном зажигании и при заведеном двигателе. Соблюдайте последовательность:

1. Подключите сканер (дисплей отобразит заставку как показано на картинке снизу)

 Включите зажигание и через небольшую паузу установите связь
 При необходимости запустите двигатель (ряд тестов Исполнительных механизмов невозможен при заведеном двигателе

т.к. ЭБУ автомобиля забирает управление на себя)

4. Отключение производите в обратном порядке т.е. отключите зажигание и через небольшую паузу выньте диагностическую вилку сканера.

![](_page_8_Picture_7.jpeg)

 1. Нажмите любую клавишу и перейдите в главное меню сканера: DIAGNOSTIC (Диагностика) или SYSTEM CONFIGURATION (Конфигурация системы сканера)

|                   | MENU            |        |                                                |
|-------------------|-----------------|--------|------------------------------------------------|
| DIAGNOS<br>System | STIC<br>CONFIGU | RATION | Диагностика автомобиля<br>Конфигурация сканера |
|                   |                 |        |                                                |
| OK                | 1/1             | BACK   |                                                |

3.1 System Configuration этот раздел содержит информацию об этом сканере

Выберите в меню SYSTEM CONFIGURATION и нажмите OK Следующее окно отобразит подменю как показано на картинке. Выбирая либо SYSTEM INFORMATION либо BEEPER и подтверждая свой выбор клавишей OK видим все почти как в таблице ниже:

| MENU               |                                       |
|--------------------|---------------------------------------|
| SYSTEM INFORMATION | Системная информация сканера          |
| BEEPER             | Звуковой сигнал при<br>нажатии клавиш |
| OK 1/1 BACK        |                                       |

| I                                                                                                    | nformatio | on                                                                                              | 1)                                                                                                    | select                                                                            | [SYSTEM |
|----------------------------------------------------------------------------------------------------|-----------|-------------------------------------------------------------------------------------------------|----------------------------------------------------------------------------------------------------|-----------------------------------------------------------------------------------|---------|
| Information<br>Serial Number:<br>C11000238002<br>Hardware vers: V1.3<br>Software: BMW<br>Software vers: V2.5<br>SW Date: 2012-08-08 |           | Серийн<br>сканер<br>Версия<br>от21.03<br>версия<br>Серийн<br>пригод<br>вашего<br>вашем<br>самое | ный номер вац<br>а<br>а адаптера (же<br>а ПО для БМВ<br>3.13 (ваша фа<br>)<br>ный номер моз<br>иться при обн<br>о сканера. Сей<br>сканере устан<br>свежее ПО. | шего<br>елеза) V1.3<br>V3.0<br>ктическая<br>кет<br>овлении ПО<br>час на<br>ювлено |         |
|                                                                                                    | 1/1       | BACK                                                                                            |                                                                                                    |                                                                                   |         |
| MENU                                                                                                    |           | 2)<br>Включение и отключение звука<br>при нажатии клавиш на сканере:                            | ение звука<br>на сканере:                                                                                                    |                                                                                   |         |
| NO                                                                                                    |           | ON - вк<br>OFF - в                                                                              | ЛЮЧИТЬ<br>ЫКЛЮЧИТЬ                                                                                                    |                                                                                   |         |
| OFF                                                                                                    |           |                                                                                                 |                                                                                                    |                                                                                   |         |
|                                                                                                    |           |                                                                                                 |                                                                                                    |                                                                                   |         |
|                                                                                                    |           |                                                                                                 |                                                                                                    |                                                                                   |         |
|                                                                                                    |           |                                                                                                 |                                                                                                    |                                                                                   |         |
|                                                                                                    |           |                                                                                                 |                                                                                                    |                                                                                   |         |
| OK                                                                                                    | 1/1       | BACK                                                                                            |                                                                                                    |                                                                                   |         |

4. Выберите в меню DIAGNOSE (Диагностика) и нажмите ОК. Далее будет предложено указать Серию и Кузов диагностируемого автомобиля

| MENU                                                                                         | 1) Выберите серию автомобиля<br>и нажмите клавишу ОК. Если                                                                                  |
|----------------------------------------------------------------------------------------------|----------------------------------------------------------------------------------------------------|
| 1 Series<br>3 Series<br>5 Series<br>6 Series<br>7 Series<br>8 Series<br>X Series<br>Z Series | вы нажмете ESC, то выбора<br>не произойдет и вы вернетесь<br>в предыдущее меню                                                              |
| OK 1/2 BACK                                                                                  |                                                                                                    |
| MENU                                                                                         | <ol> <li>Выберите кузов автомобиля и<br/>нажмите клавишу ОК. Если вы<br/>нажмете ESC, то выбора не<br/>произодати в рассородате.</li> </ol> |
| 3' / L1_E30                                                                                  | предыдущее меню                                                                                                    |
| 3' _E46<br>3' _E90/E91/E92/E93                                                               |                                                                                                    |
| OK 1/1 BACK                                                                                  |                                                                                                    |

|                                                          | 3)                                                                                                    |
|----------------------------------------------------------|----------------------------------------------------------------------------------------------------|
| MENU                                                     | Выберите место расположения                                                                                                    |
| Driver ведущие системы<br>Chassis шасси<br>Body кузовные | диагностируемой системы<br>нажмите клавишу ОК. Если вы<br>нажмете ESC, то выбора не<br>произойдет и вы вернетесь в<br>предыдущее меню   |
| OK 1/1 BACK                                              |                                                                                                    |
| MENU                                                     | 4)<br>Меню ведущих систем DRIVER<br>включает:                                                                                           |
| DME [Engine]                                             | Двигатель <b>DME</b>                                                                                                    |
| EGS [Transmission]                                       | Трансмиссия <b>EGS</b>                                                                                                    |
| EWS [Elec. immobi]                                       | Иммобилайзер <b>EWS</b>                                                                                                    |
| GR [Cruise control]                                      | Круиз Контроль <b>GR</b>                                                                                                    |
| DDE-Diesel electronics                                   | Дизель <b>DDE</b>                                                                                                    |
|                                                          | Выберите нужную систему и<br>нажмите клавишу ОК. Если вы<br>нажмете ESC, то выбора не<br>произойдет и вы вернетесь в<br>предыдущее меню |
| OK 1/1 BACK                                              | предыдущее метно                                                                                                    |

После входа в выбранную систему автомобиля сканер отобразит окно с указание параметров выбранного протокола обмена и последующее нажатие на клавишу ОК откроет меню с операциями связанными с чтением/ стиранием ошибок, просмотра данных и информацией о контроллере с которым установлена связь.

Если установки связи не произошло то

Возможно отображение следующего сообщения:

Communication error - Ошибка установки связи с выбранной системой Please make sure - Выполните следующие действия:

System equipped? - Убедиться что данная система установлена на этой марке автомобиля и марка автомобиля в сканере указана верно. Отсутствие ответа от контроллера **данной системы** может означать

- а. Ее неисправность
- б. Отсутствие питания на ней

в. Повреждение сигнальной линии т.е. обрыв или замыкание на массу. Так же следует помнить что к примеру на шине CAN может находиться большое количество устройств и если одно из них по причине неисправности работает некорректно, то на шине данных возможны помехи не позволяющие связаться с выбранным или другим аналогичным по подключению контроллером.

2. Cable connect OK? - Проверьте надежность подключения сканера к диагностическому разъему автомобиля.

После этого отключите зажигание на 10 сек и снова включите. Повторно установите связь и попытайтесь установить связь с выбраной системой. После того как связь установлена переходим к следующему меню.

## 4.1 Read Trouble Code Чтение кодов неисправностей

Чтение кодов неисправностей зафиксированных контроллером выбранной системы производится при включенном зажигании или при заведенном двигателе.

О наличии кодов неисправностей так же сигнализирует лампа на панели приборов вашего автомобиля. (в терминологии этого сканера она называется MIL- Malfunction Indicator Lamp)

Неоходимо помнить о том что в процессе эксплуатации автомобиля могут возникать и так называемые случайные ошибки. Если ошибка была зафиксирована контроллером и по прошествии определенного времени (циклов работы, например двигателя) повторно не была зафиксирована, то она стирается из памяти контроллера автоматически. Прочитать код такой ошибки можно только подключением сканера в момент ее возникновения.

|                           | MENU              |        |                                                                                         |
|---------------------------|-------------------|--------|-----------------------------------------------------------------------------------------|
| Read T                    | Read Trouble Code |        | чтение кодов неисправностей                                                             |
| Clear 7                   | Frouble           | Code   | стирание кодов неисправностей                                                           |
| Read Da                   | ataStrea          | m      | Чтение данных с контроллера                                                             |
| Clear I                   | Adaptati          | on     | Стирание значений адаптации (там гле это поллерживается)                                |
| Informa                   | ation             |        | Информация о контроллере и<br>протоколе обмена                                          |
|                           |                   |        | Используйте для передвижению<br>по пунктам меню кнопки со<br>стрелками "вверх" и "вниз" |
| ОК                        | 1/1               | BACK   |                                                                                         |
| DTC                       |                   |        | Diagnostic Trouble Codes<br>Диагностические коды неисправностей                         |
| P0100 Mass or Volume Air  |                   | e Air  | В окне просмотра ошибок можно                                                           |
| Flow Circuit              |                   |        | видеть коды ошиоок и их<br>расшифровки на английском                                    |
| P0101 Mass or Volume Air  |                   | e Air  | языке                                                                                   |
| Flow Circ                 | Flow Circuit      |        | В случае отсутствия ошибок                                                              |
| Range/Performance Problem |                   | roblem | No trouble codes - Нет ошибок                                                           |
| P0102 Mass or Volume Air  |                   | e Air  |                                                                                         |
| Flow Circuit Low Input    |                   | out    |                                                                                         |
|                           |                   |        |                                                                                         |
|                           | 1/1               | BACK   |                                                                                         |

# 4.2 Erasing Codes Стирание кодов неисправностей (ошибок)

Стирание кодов ошибок производится на не заведенном двигателе. Не заводите двигатель в момент стирания ошибок.

| MENU<br>Read Trouble Code<br>Clear Trouble Code<br>Read DataStream<br>Clear Adaptation<br>Information |         | ode<br>Code<br>n<br>on | 1)<br>Используя кнопки вверх<br>вниз выбираем в меню<br>"Стирание кодов<br>неисправностей" и жмем<br>ОК                                                                                                    |
|----------------------------------------------------------------------------------------------------|---------|------------------------|----------------------------------------------------------------------------------------------------|
| OK                                                                                                    | 1/1     | BACK                   |                                                                                                    |
|                                                                                                    | MESSAGE |                        | Если стирание ошибок                                                                                                    |
| Fault codes is erased.                                                                                |         | sed.                   | прошло успешно, то на<br>дисплее будет отображено<br>сообщение:<br>Fault codes is erased -<br>Коды неисправностей<br>стерты<br>Если коды Erase Failure.<br>Turn Key on with Engine off -<br>Коды ошибок не стерты,<br>заглушите двигатель.<br>Нажмите ОК для возврата |
| OK                                                                                                    | 1/1     |                        |                                                                                                    |

# 4.3 Read DataStream

Чтение данных в реальном времени

Эта функция позволяет увидеть данные с различных датчиков автомобиля о оценить их работоспособность. Некоторыми системами эта функция не поддерживается.

| MENU               | Используя кнопки вверх<br>вниз выбираем в меню |
|--------------------|------------------------------------------------|
| Read Trouble Code  | "Чтение данных" и жмем                         |
| Clear Trouble Code | UK                                             |
| Read DataStream    |                                                |
| Clear Adaptation   |                                                |
| Information        |                                                |
|                    |                                                |
|                    |                                                |
|                    |                                                |
| OK 1/1 BACK        |                                                |

| DATA STREAM<br>DTCs stored in this ECU                                                                                                    | Для страничного просмотра<br>данных используются<br>кнопки "стрелка вправо" и<br>"стрелка влево"                                                                                                    |
|----------------------------------------------------------------------------------------------------|----------------------------------------------------------------------------------------------------|
| 0<br>Talfunction Indicator Lamp<br>(TIL) Status OFF<br>Engine Coolant Temperature<br>57 ° C<br>Fuel Rail Pressure (gauge)<br>153 kPa<br>GRAPH 1/12 BACK | Для просмотра выбранного<br>параметра в графическом<br>режиме необходимо<br>сначала выбрать<br>требуемый параметр, а<br>затем нажать ОК. Будет<br>построен график. Для<br>выхода из графического<br>режима необходимо нажать<br>ESC |
| DATASTREAM<br>Vhihicle Speed Sensor<br>46 KM/H<br>70<br>60                                                                                              | Пример отображения<br>скорости автомобиля<br>(данные с датчика<br>скорости) в зависимости<br>от времени                                                                                                    |
| $ \begin{array}{c} 50 \\ 40 \\ 30 \\ 20 \\ 10 \\ 3 \\ 6 \\ 9 \\ 12 \\ 15 \\ \end{array} $                                                               |                                                                                                    |

## 4.4 Component Testing Тест компонентов

Эта функция доступна не для всех систем. Сканер отдает контроллеру команду на управление (включение или выключение) выбранного механизма. После окончания теста выдается сообщение о завершении теста.

| MENU               | Тест выбранного механизма |
|--------------------|---------------------------|
| Read Trouble Code  | (ROMITORCHTA)             |
| Clear Trouble Code |                           |
| Read DataStream    |                           |
| Component Testing  |                           |
| Clear Adaptation   |                           |
| Information        |                           |
|                    |                           |
|                    |                           |
| OK 1/1 BACK        |                           |

![](_page_19_Figure_1.jpeg)

#### 4.5 Clear Adaptation Очистка адаптации

Опция служит для очистки контроллера от результатов самообучения в процессе езды автомобиля. Эта функция поддерживается не для всех систем.

| MENU<br>Read Trouble Code<br>Clear Trouble Code<br>Read DataStream<br>Component Testing<br>Clear adaptation | Очистка накопленных<br>данных адаптации в<br>выбранном контрольном<br>модуле. После очистки<br>рекомендуется дать мотору<br>возможность поработать на<br>холостом ходу 10-15 мин. |
|----------------------------------------------------------------------------------------------------|----------------------------------------------------------------------------------------------------|
| Information                                                                                                 |                                                                                                    |
| OK 1/1 BACK                                                                                                 |                                                                                                    |
| MESSAGE                                                                                                    | 2)<br>Сообщение об удачном                                                                                                    |
| Operation is successful!                                                                                    | окончании операции по<br>очистке данных адаптации.                                                                                                    |
| 1/1 BACK                                                                                                    |                                                                                                    |

# 4.6 Vehicle Information

Информация о транспортном средстве

Отображает информацию о ЭБУ автомобиля - версию ПО, аппаратную версию, серийный номер. Эта функция доступна не для всех систем.

| MENU<br>Read Trouble Code<br>Clear Trouble Code<br>Read DataStream<br>Component Testing | Выберите "Информация" и<br>нажмите ОК. Возможно<br>придется немного<br>подождать пока сканер<br>получит запрошенные<br>данные |
|-----------------------------------------------------------------------------------------|----------------------------------------------------------------------------------------------------|
| Clear adaptation                                                                        |                                                                                                    |
| OK 1/1 BACK                                                                             |                                                                                                    |

| MESSAGE                                                                                                    | Нажмите ОК для возврата в предыдущее меню. |
|----------------------------------------------------------------------------------------------------|--------------------------------------------|
| Part number: 305784<br>Code index: 23<br>Diag index: 2H<br>HW number: 33<br>Vart index: 69<br>(DD.MM.YYYY) 20.02.2004 |                                            |
| 1/1 BACK                                                                                                    |                                            |

- 5. Software update Обновление ПО сканера
- 1. Запустите программу Setup с CD диска из комплекта вашего сканера и следуйте инструкции.

![](_page_23_Picture_3.jpeg)

![](_page_24_Picture_2.jpeg)

После установки программы на рабочем столе вашего ПК будет создана иконка

2. Запустите эту программу

![](_page_25_Picture_2.jpeg)

Подключите сканер с помощью USB кабеля из комплекта и нажмите Update

| 🛃 Creator V3.1                                                              |      |
|-----------------------------------------------------------------------------|------|
| Creator<br>http://www.szcreator.com                                         | C100 |
| 打开 ?                                                                        | X    |
| 查找范围 (L): 合新底层 V3.2_新屏 		 ← 白 ॉ Ⅲ •                                         |      |
| All_OBD<br>Database<br>diag<br>DBD_CREATOR_V3.2_ES.BIN                      |      |
| 文件名 (M): OBD_CREATOR_V3.2_ES.BIN 打开 (D)<br>文件类型 (I): Bin Files (*.bin) ▼ 取消 |      |
|                                                                             |      |
| C100 Series Scan                                                            | ner  |

Выберите файл который будет загружен в сканер и нажмите Открыть. Далее ждите окончания загрузки файла в сканер. Не отключайте питание до окончания загрузки.

#### 3. Окно загрузки файла-прошивки

![](_page_27_Picture_2.jpeg)

![](_page_28_Picture_1.jpeg)

# C100 Series Scanner

После окончания загрузки отобразиться сообщение об успешном окончании загрузки - Update success. Если загрузка произошла некорректно, то необходимо ее повторить. После окончания загрузки отключите сканер от разъема USB ПК.